## **Store Feeds**

## Como publicar produtos no ShoppyDoo captura automática

1) Acesse o Painel de Controle

2) Após o login clique em Store Feeds

3) Na linha do ShoppyDoo clique para gerar o arquivo feed do ShoppyDoo. Salve o arquivo ou link xml no seu computador.

4) Enviar email para produtos@shoppydoo.com e solicitar o cadastramento dos produtos da loja virtual através de feed xml.

Os produtos serão divulgados por 5 meses grátis sem limite de produtos ou cliques. Em hipotese alguma haverá cobrança retroativa ou automática.

ID de solução único: #1421 Autor: : MFORMULA Última atualização: 2013-05-09 16:06